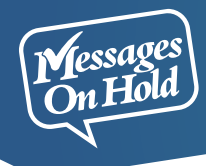

## Loading New Audio HOW TO UPDATE YOUR USB DRIVE

GET IN TOUCH VIA LIVE CHAT.

It couldn't be easier to load new audio to your Messages On Hold USB Unit. Here's how it's done!

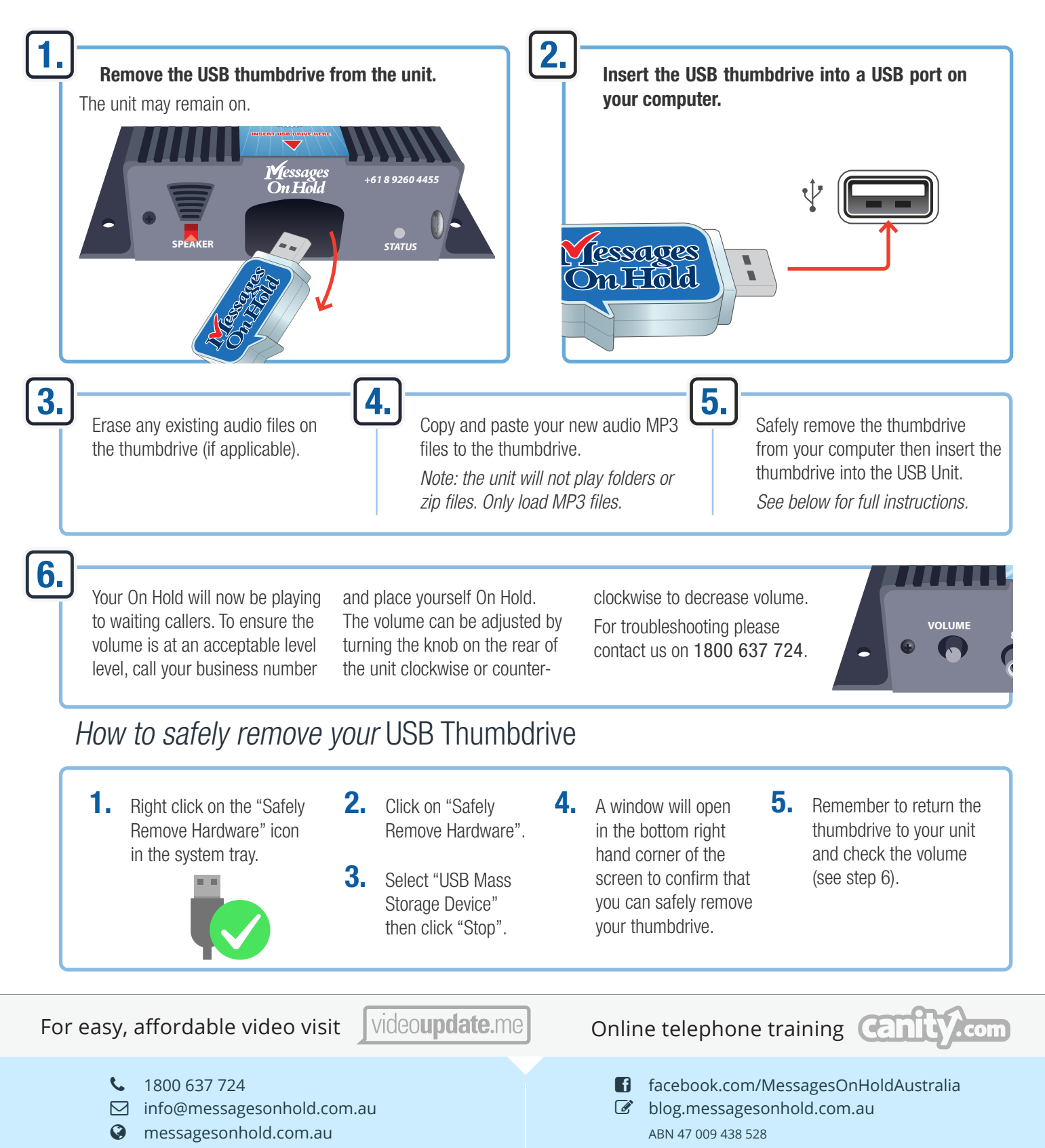